# Zoomの使い方 for 写真整理アドバイザー

2020.4.9

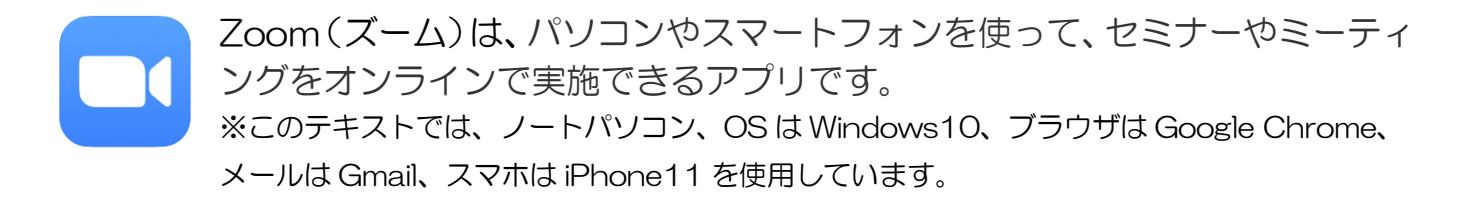

### 1. ZOOM の特徴

ZOOM はアメリカの会社が開発した Web 会議システムです。音声や画像品質の高さ、 使い勝手の良さなどにより評価が高く、近年採用する企業が増えています。 以下のような特徴があります。

- パソコン、スマホ・タブレット(iOS、Android)など種類を問わず使える。
- 設定が簡単!
- 招待する側(ホスト側)が登録していれば、招待される側(クライアント側)は登録 不要。
- 送られたミーティングの URL をクリックしたり、ミーティング ID を入力するだけ で起動する。
- 無料で利用できる(1対多の場合は40分まで。1対1の場合は無制限)。

他にもいろいろな機能がたくさんありますが、基本操作はとても簡単です。

### 2. パソコンで ZOOM に参加する

ZOOM を実施するメールがホスト側から届いたら、文面に記載されている URL をクリックする(もしくはミーティングIDを入力)して ZOOM に参加します。

① メールを開き、文面に記載されている URL をクリックします。

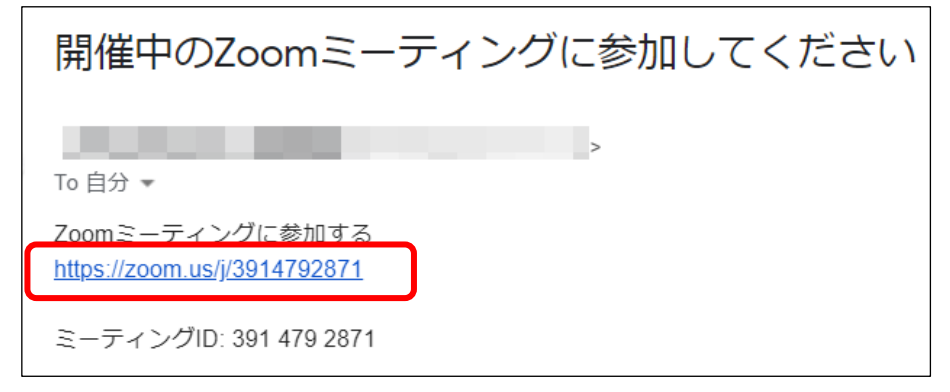

② 初回は、自動的にアプリがダウンロードされます。「Zoom\_b1b149c1855206f8.exe」 をクリックします。

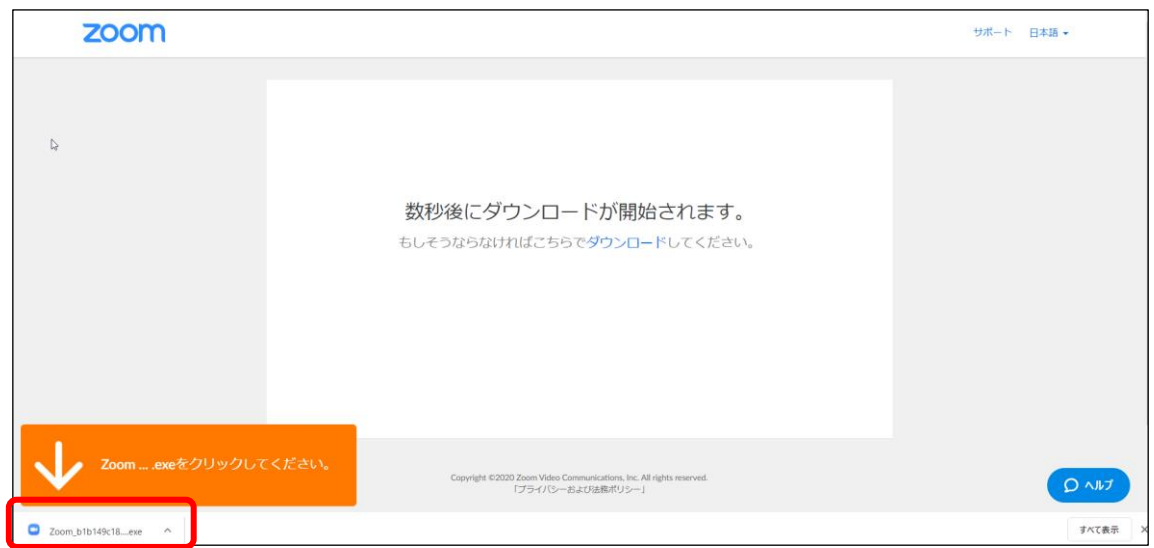

※2回目からは、【Zoom Meeting を開く】をクリックします。

| ogle 🧲 パソヨン教室パソルーム 🌩 Salesforce | Zoom Meetings を開きますか?                    | Pasoroom - OneDri 📑 Facebook |
|---------------------------------|------------------------------------------|------------------------------|
|                                 | https://zoom.us がこのアプリケーションを開く許可を求めています。 |                              |
|                                 |                                          |                              |
|                                 | Zoom Meetings を開く キャンセル                  |                              |
|                                 |                                          |                              |
|                                 |                                          |                              |
|                                 |                                          |                              |
| G.                              | 起動中                                      |                              |
|                                 |                                          |                              |
|                                 |                                          |                              |
|                                 |                                          |                              |
| ミステムダイアログ                       | がまテさわたら [Zoomミーティングを聞く                   | 1をクロックレアくだ                   |
|                                 | が表示されにう[20011ミーノインクを開く]さい。               | ]20000CC/2                   |
|                                 |                                          |                              |
| ブラウザが何も表示しな                     | い場合、ここをクリックし、ミーティングを起動する                 | 3かZoomをダウンロードし               |
|                                 | て実行します。                                  |                              |
|                                 |                                          |                              |
| ③ 名前を入力し                        | って、【ミーティングに参                             | 参加】をクリックします                  |
| Zoom                            | ~                                        |                              |
| 20011                           | ~                                        |                              |
|                                 |                                          |                              |
| 名前を入力し                          | てください                                    |                              |
|                                 |                                          |                              |
| 些田和枯                            |                                          |                              |
| *Unurx                          |                                          |                              |
| ✓ 将来のミーティングのため                  | りにこの名前を記憶する                              |                              |
|                                 |                                          |                              |
|                                 |                                          |                              |
|                                 |                                          |                              |
|                                 |                                          |                              |

キャンセル

ーティングに参加

④ 【ビデオ付きで参加】をクリックします。

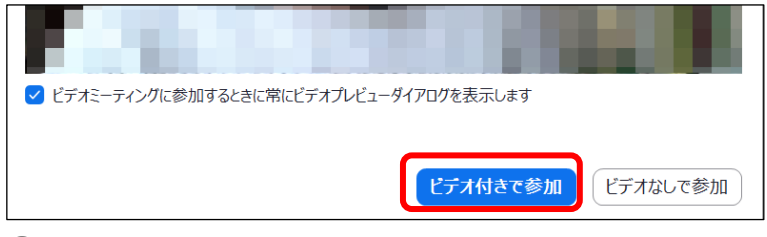

⑤ 【コンピューターのオーディオ】タブが選択されていることを確認し、【コンピューターでオーディオに参加】をクリックします。
※コノクなどのチョックを行う場合は、【コンピューターオーディオのニュト】をクロション

※マイクなどのチェックを行う場合は、【コンピューターオーディオのテスト】をク リックします。

| じのようにオーディオ会議に参加しますか?   |                       | ×                                         |
|------------------------|-----------------------|-------------------------------------------|
| 電話で参加                  | コンビューターのオ<br>オーディオに参加 | ーディオ<br>他の人の声を聞くには、<br>「音声に参加する」ボタンをグリックレ |
| コンビューター オ              | −ティオのテスト              |                                           |
| ○ ミーティングへの参加時に、自動的にコンピ | ューターでオーディオに参加         |                                           |

⑥ Zoom ミーティングに参加します。

※WEBカメラやマイク、スピーカーが付属していないパソコンの場合は、別途それらの機材が必要となります。

※マイクがスピーカーの音を拾ってしまい、話す声が二重に聞こえるような時には、イ ヤホンやヘッドホンを使用してミーティングに参加するとよいでしょう。

### 3. スマホで ZOOM に参加する

ZOOM アプリをインストールします。ホスト側からメールやメッセンジャー、LINE などで知らされたミーティング ID とパスワードを入力して、ZOOM に参加します。

① アプリ「ZOOM Cloud Meetings」をインストールします。

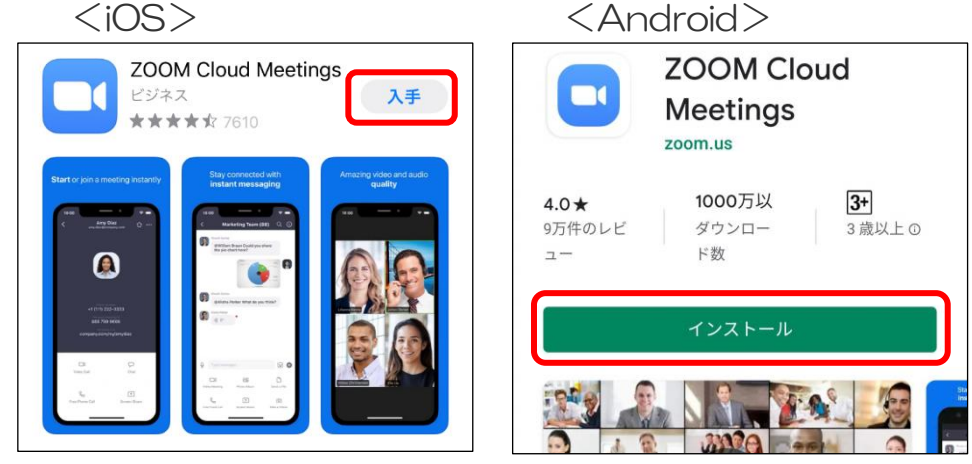

- ホスト側から送られてきた文面に記載されているミーティング ID とパスワードを控えておきましょう。
- <Gmail> <LINE> Zoomミーティングに参加して Contraction of the 14:19 ください and the second second 開催中のZoomミーティングに参加 してください ーティングID: 7 Zoomミーティングに参加する ペスワード:843405 https://us04web.zoom.us/j/765313681? pwd=enNza1R4RzI1YXNFazJIcTEwbW1Gd Join our Cloud HD Vi... <u>z09</u> Zoom is the leader in modern enterprise vide. ミーティングID: <u>765 313 681</u> パスワード: 843405 Ŷ +  $\bigcirc$   $\square$  $\odot$
- ③ アプリを起動します。
- ④ 【ミーティングに参加】をタップします。
- ⑤ 【ミーティング ID】を入力します。名前もわかりやすい名前に変更しましょう。
- ⑥ 【参加】をタップします。

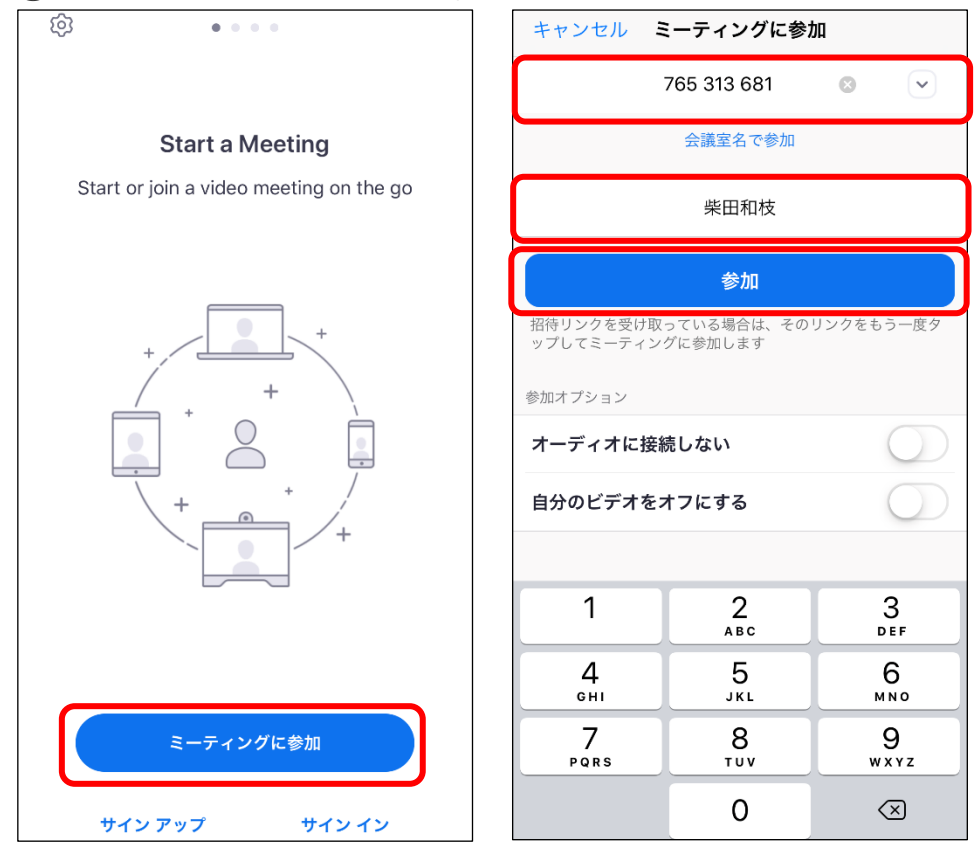

⑦ 【ミーティング パスワード】を入力し、【続行】をタップします。

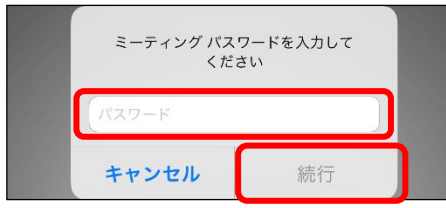

- ⑧ 【ビデオ付きで参加】をタップします。
- ⑨ 「通知を送信…」は【許可】をタップします。
- 10 【インターネットを使用した通話】をタップします。

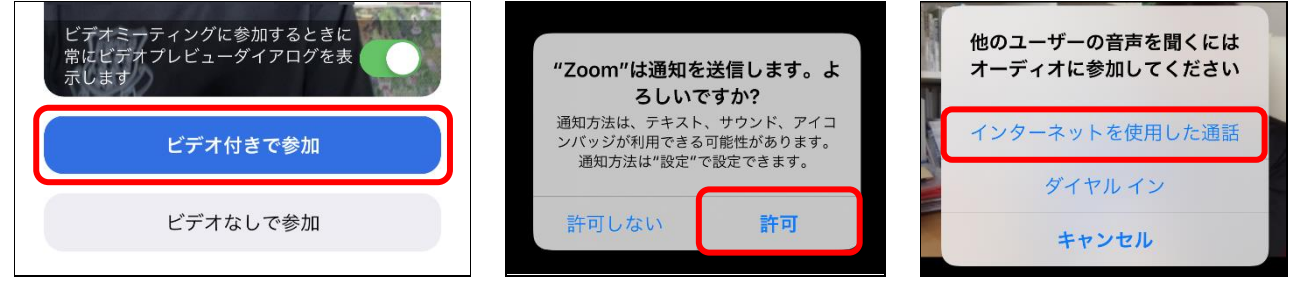

① Zoom ミーティングに参加します。

### 4. ZOOM に参加中の操作

### 画面表示の切り替え

画面の表示方法は、「スピーカービュー」と「ギャラリービュー」があります。 「スピーカービュー」は話している人が大きく表示されます。 「ギャラリービュー」は参加している全員が均等に表示されます。

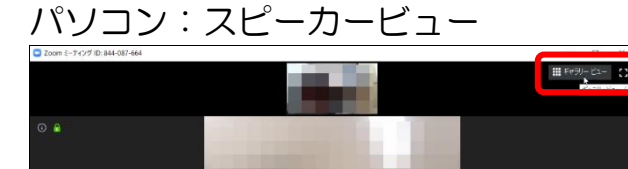

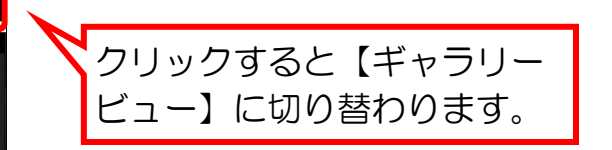

パソコン:ギャラリービュー

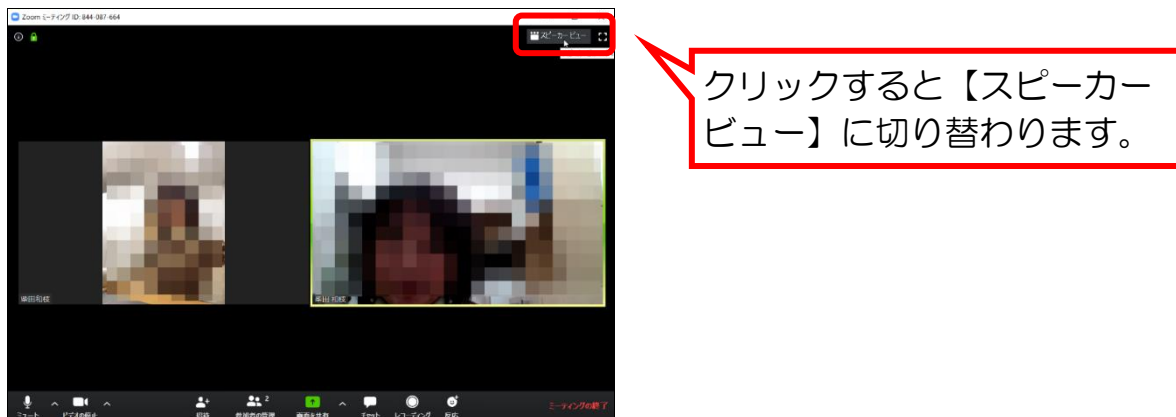

スマートフォン:スピーカービュー スマートフォン:ギャラリービュー

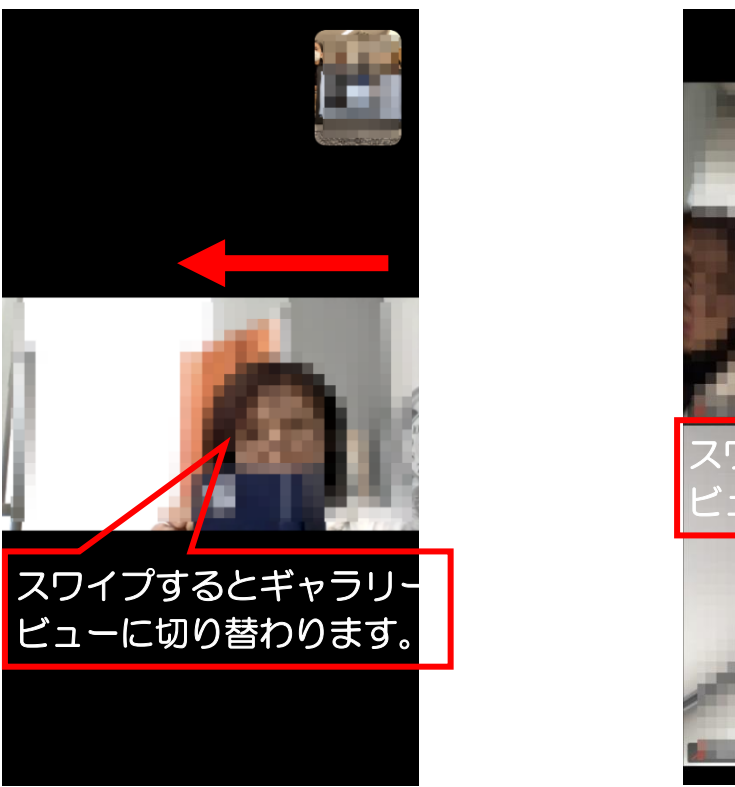

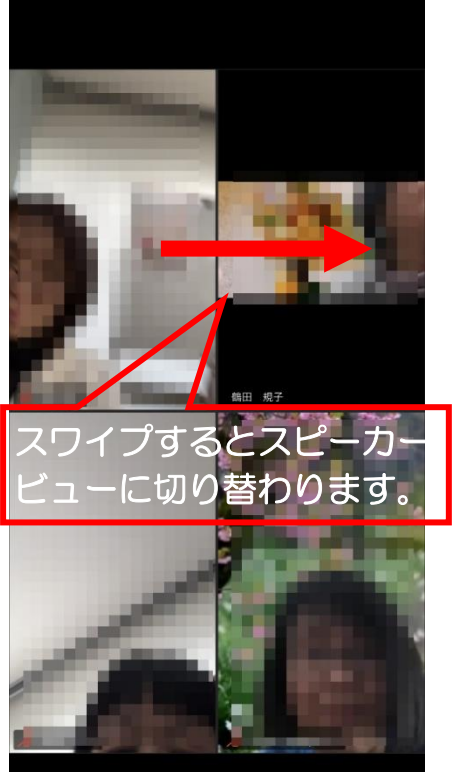

• ミュート

【ミュート】をクリック(タップ)すると、マイクをオフにすることができます。生活音 などが気になる場合は、ミュートをオンにしましょう。

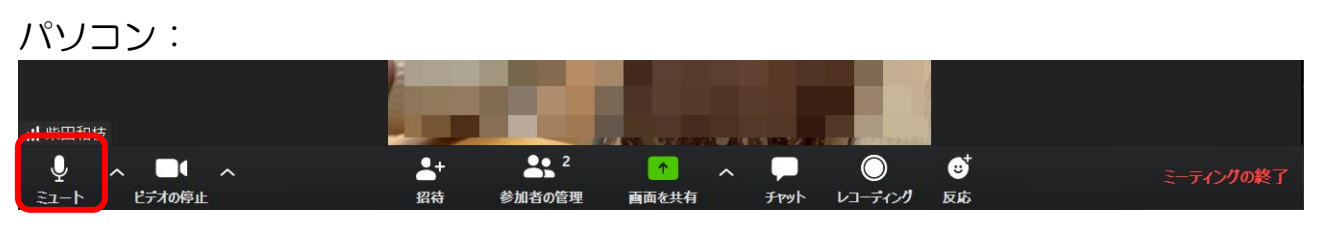

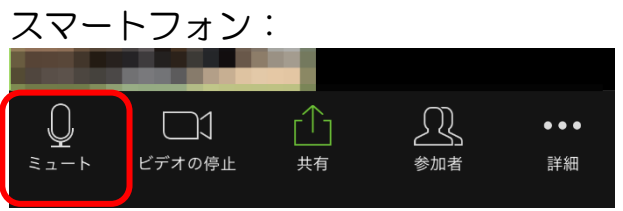

● ビデオの停止

【ビデオの停止】をクリック(タップ)すると、自分の画像が映し出されなくなります。

パソコン:

| ıⅢ 柴田和枝 |        |   |            |        |       |   |      | -          |    |           |
|---------|--------|---|------------|--------|-------|---|------|------------|----|-----------|
| ₽ ~     |        | ^ | <b>_</b> + | 2      | 1     | ^ |      | $\bigcirc$ | €  | ミーティングの終了 |
| ミュート    | ビデオの停止 |   | 招待         | 参加者の管理 | 画面を共有 |   | ቻየット | レコーディング    | 反応 |           |

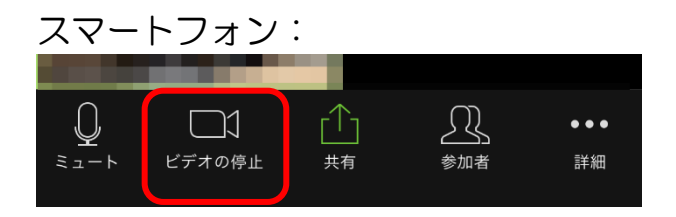

#### 反応

拍手をしたり、賛成の意思表示をしたりすることができます。

パソコン:【反応】をクリックして、【拍手】、【賛成】をクリックします。

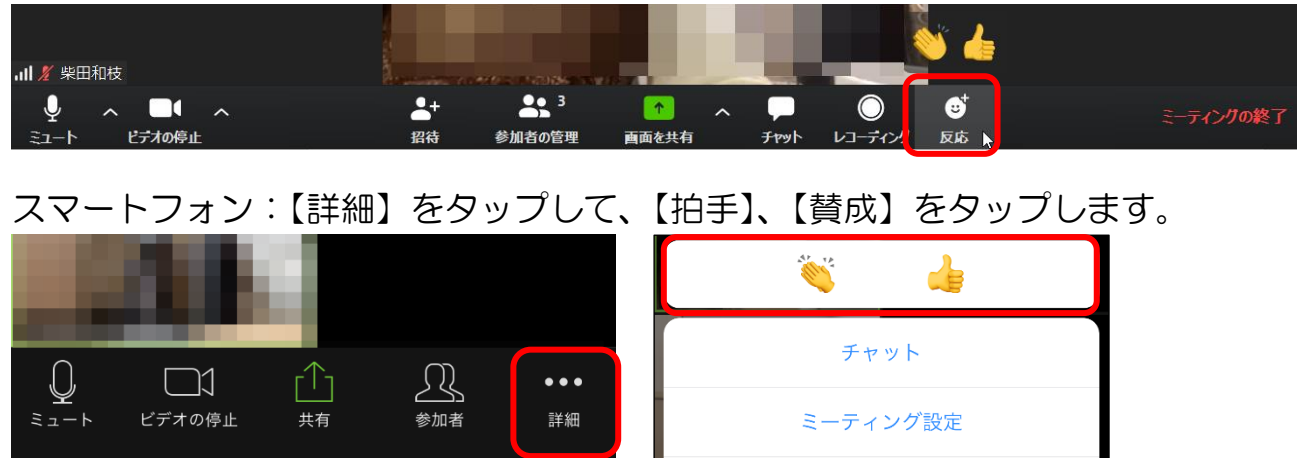

#### ● 手を挙げる

「手を挙げる」で発言の意思を表示できます。

パソコン:【参加者】をクリックして、【手を挙げる】をクリックします。

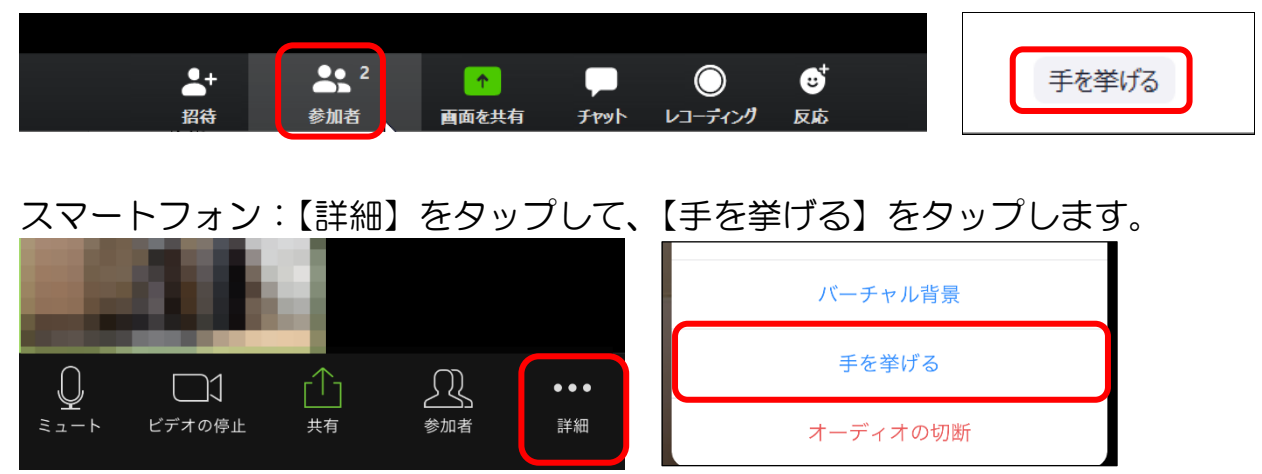

• チャット

チャットでは、文字でのやり取りができます。

パソコン: 【チャット】 をクリックすると、右側にチャット画面が表示されます。 「ここに メッセージを入力」 という箇所をクリックして、入力します。

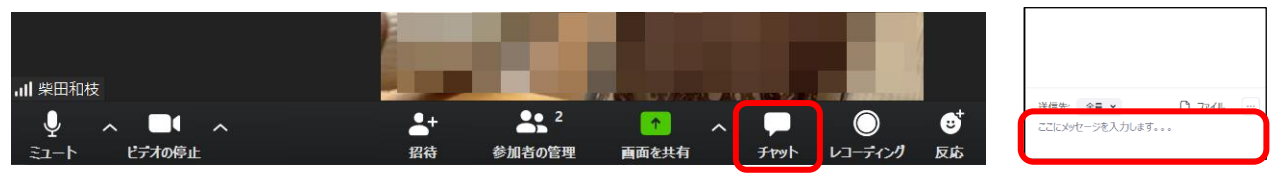

スマートフォン:【詳細】をタップして【チャット】をタップすると、チャット画面が表 示されます。

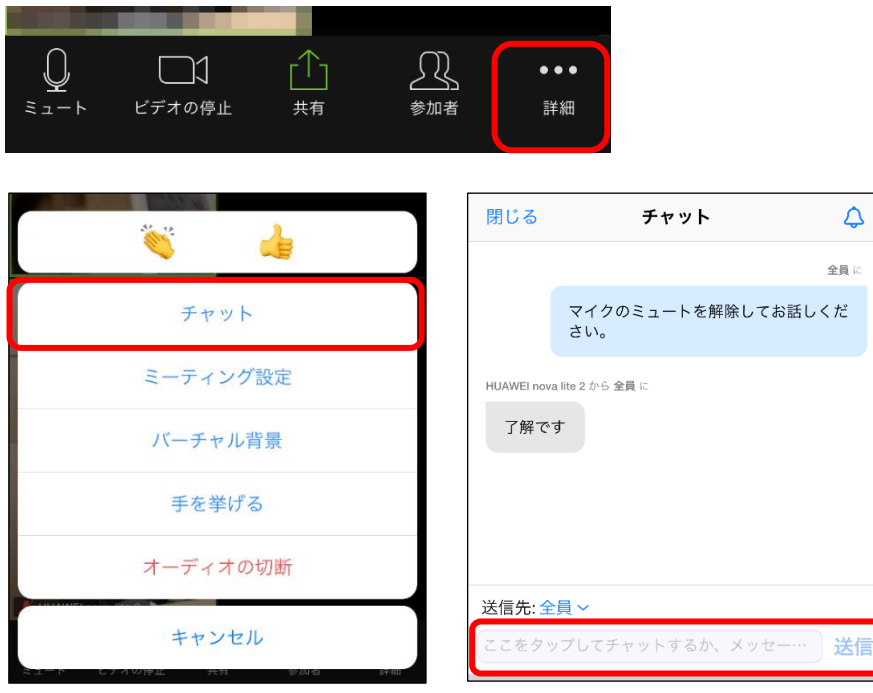

● バーチャル背景

機種によって「バーチャル背景」が設定できます。【+】をタップすると、自分の持って いる写真や動画を背景にすることができます。

パソコン:【ビデオの停止】の右にある三角をクリックして、【仮想背景を選択してくだ さい】をクリックします。

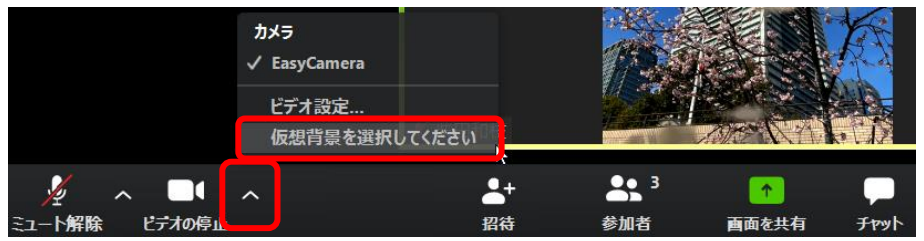

スマートフォン:【詳細】をタップして、【バーチャル背景】をタップします。

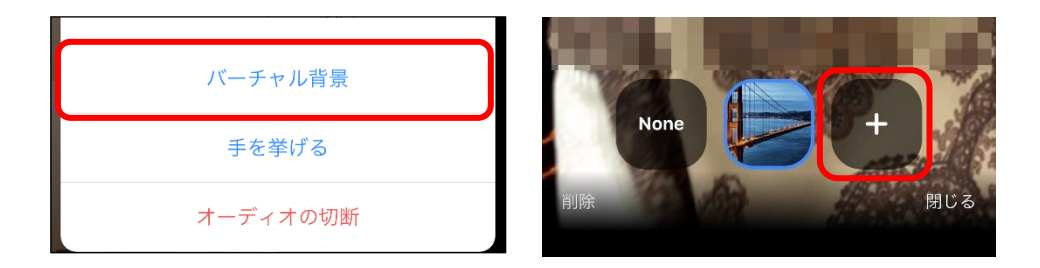

#### ミーティングを退室

ミーティングの途中で退室することができます。

ミーティング全体が終了する時は、招待した側がミーティングを終了の操作をするので、招待された側の操作はとくに必要ありません。

#### パソコン:【ミーティングを退出】をクリックします。

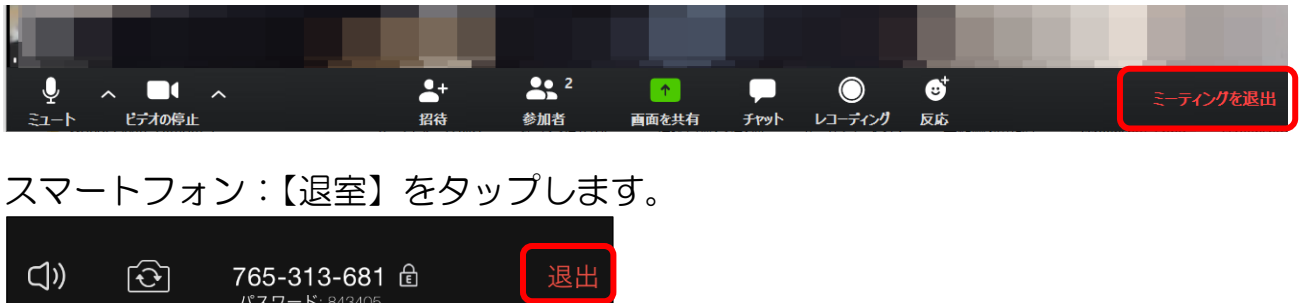

### 5. 画面の共有

画面の共有はホスト側がパソコンで操作します。

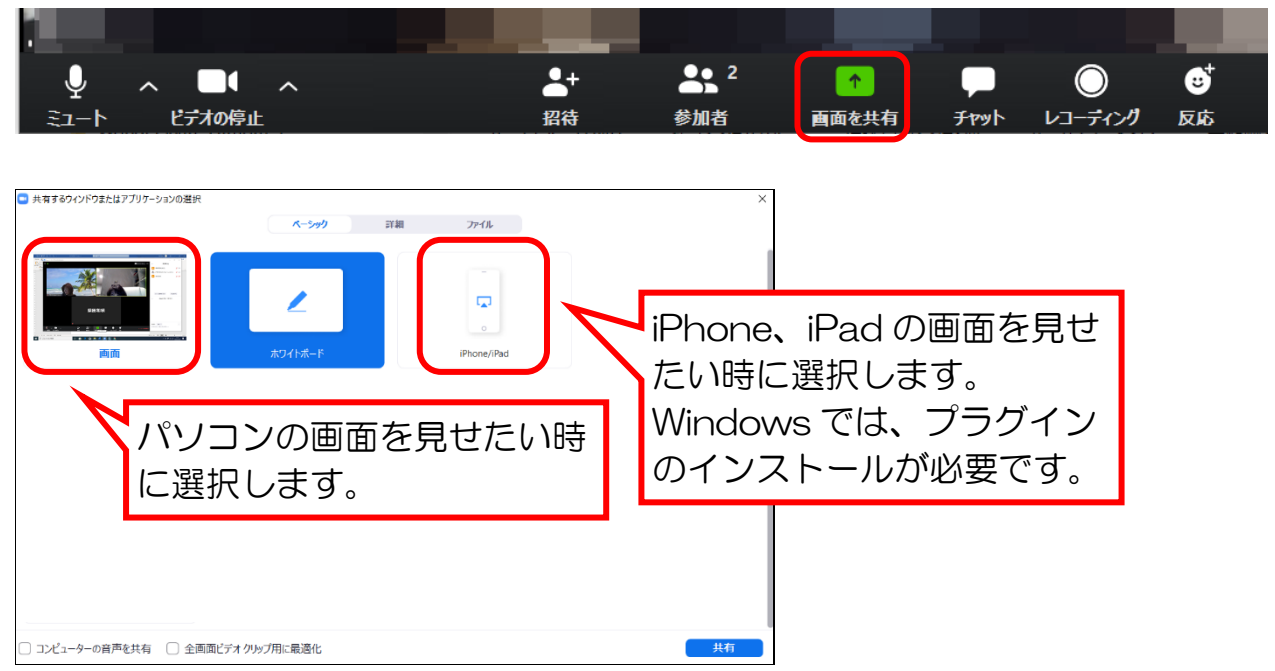

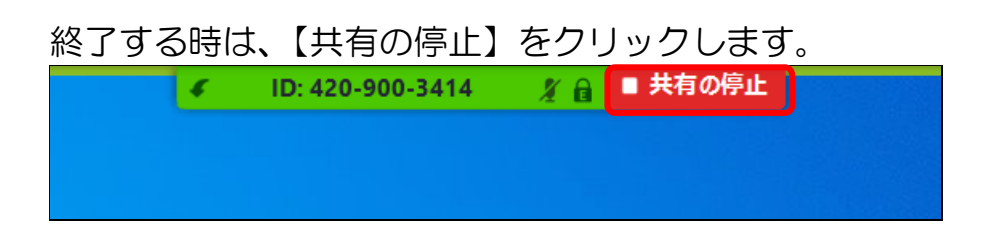

### 6. Zoom のホスト側の操作

Zoom を開催する側になるには、登録が必要です。サインアップは無料です。

#### ● 新規ミーティング

Zoom にサインインし、【新規ミーティング】をクリックします。

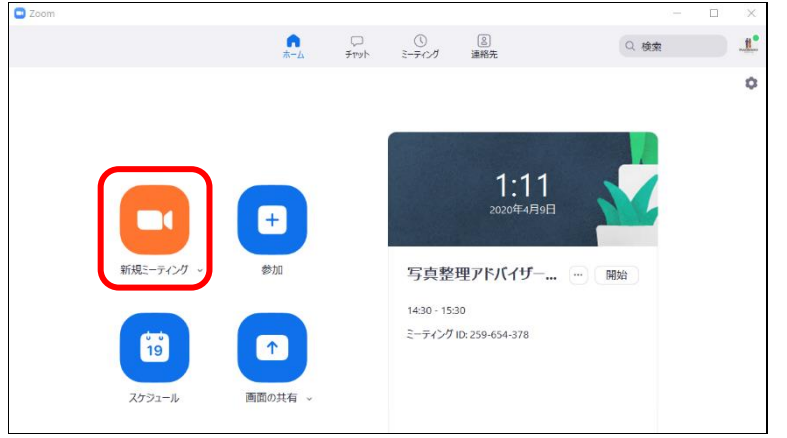

● 招待

#### 【参加者の管理】をクリックして、【招待】をクリックします。

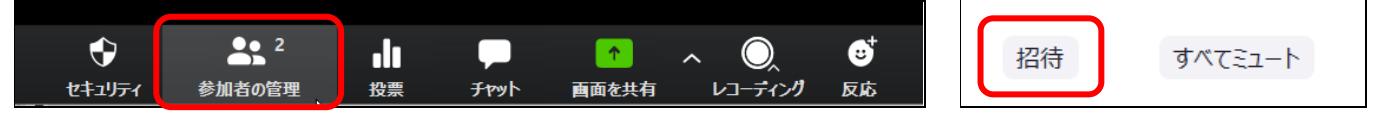

### 【招待のコピー】をクリックして、メッセンジャーやLINE、メールなどに貼り付けます。 不要な部分は削除しておきましょう。

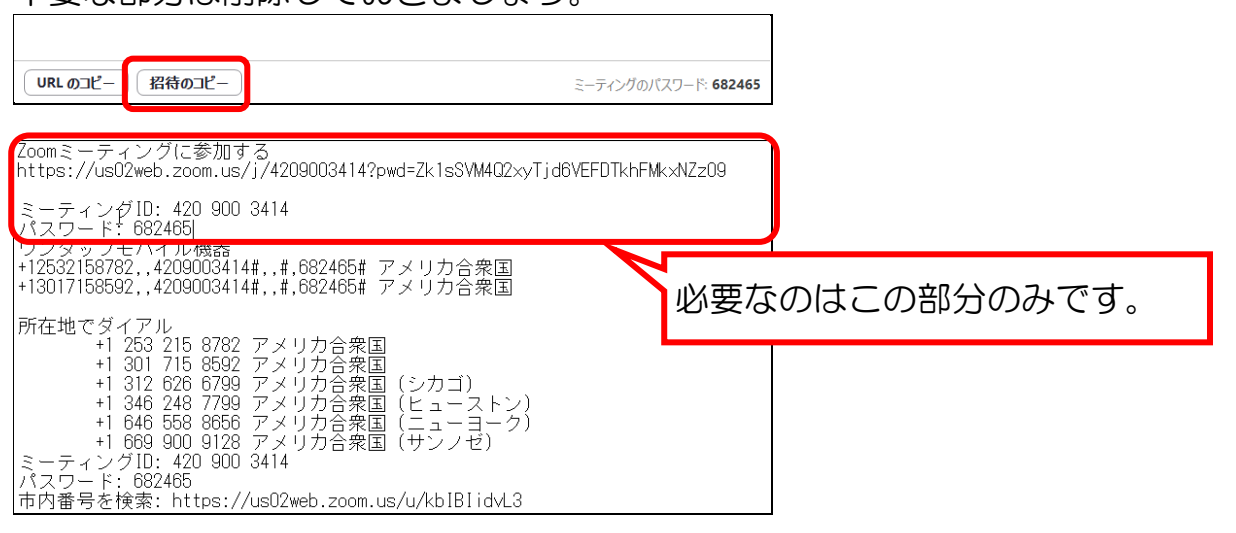

参加者が入ってきたら許可します。

| 一人待機中です     | メッセージ   |
|-------------|---------|
| K K_Shibata | 許可する、削除 |

※画面左上の①をクリックすると、ミーティング情報が確認できます。

● レコーディング

レコーディングをクリックすると、録画がスタートします。【このコンピューターにレ コーディング】を選択します。

ミーティングを終了すると録画も終了し、ドキュメントの「Zoom」フォルダ内に保存されます。

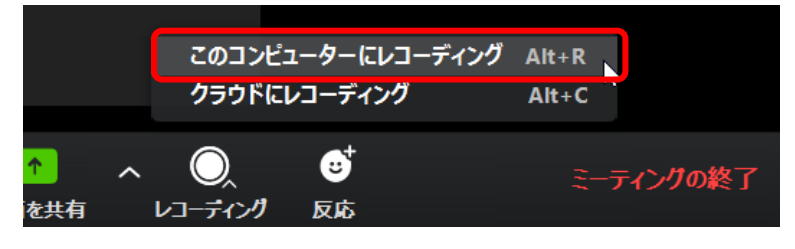

## 7. 設定

① Zoom の設定を確認しましょう。

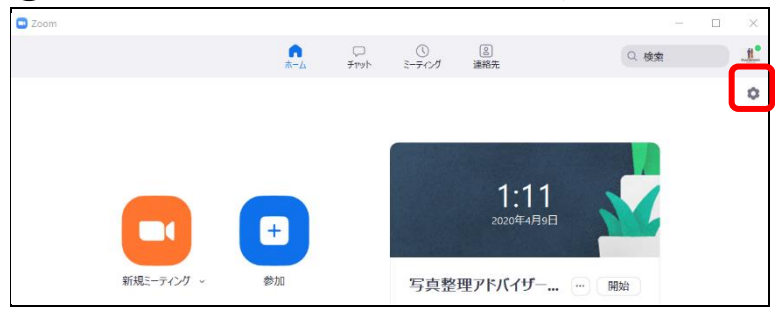

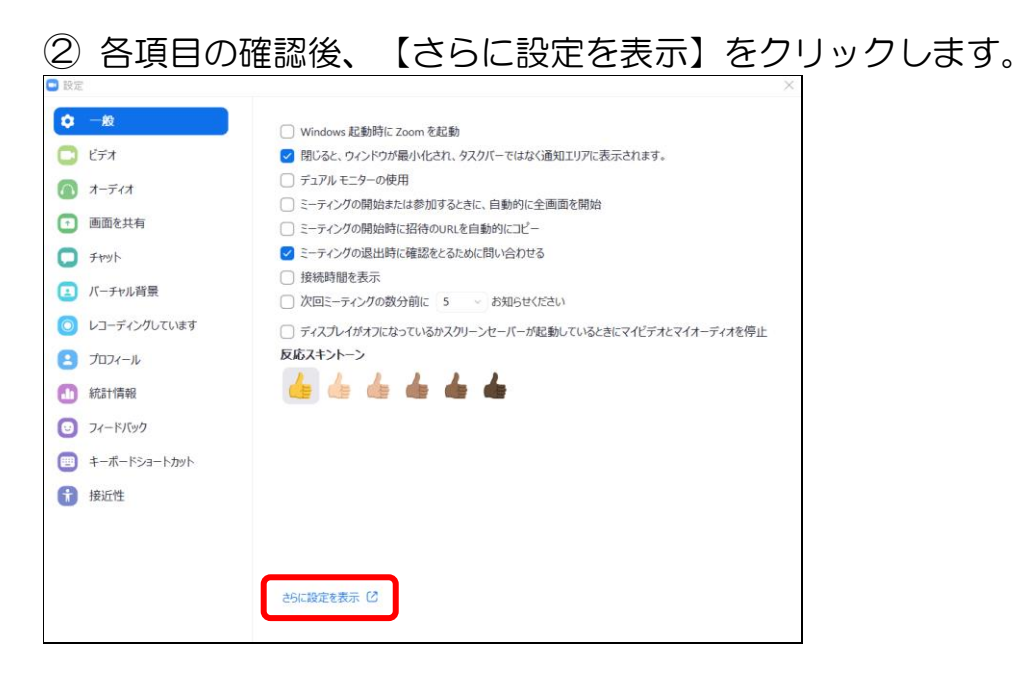

③ Zoom サイトの設定が表示されます。
セキュリティを考慮して、以下の箇所を確認しておきましょう。
・個人ミーティング | Dの使用…基本的には使用しないようにする

- ・パスワードの要求…すべてパスワードを要求する
- ・チャット機能…自動保存をオフにする
- ・画面共有…ホストのみにしておく
- ・待機室…オンにする

### 8. その他の機能

#### • ミーティングスケジュール

ミーティングのスケジュールを作成します。スケジュールしておくと、ミーティング ID などの管理が大変便利です。

| ד גבע-דהוה <b>בה</b> א | ブランと価格 営業担当へのお問い合わせ | Ξ-                |
|------------------------|---------------------|-------------------|
| 個人                     | 次回のミーティング 前回のミーティ   | ィング パーソナルミーティング   |
| プロフィール                 |                     |                   |
| ミーティング                 | 新しいミーティングをスケジュールする  |                   |
| ウェビナー                  |                     |                   |
| 記録                     | 開始時刻 ⇔ トヒ           | !ック 🌣             |
| 20.00                  | 今日    写             | [整理アドバイザー向けZOOM講座 |
| 設定                     | 02:30 PM            |                   |

#### ● アンケート機能

### 設定の「投票中です」をオンするとアンケートを行うことができます。

| 投票中です                                                      |  |
|------------------------------------------------------------|--|
| 「投票」をミーティング管理に追加します。これにより、ホストが出席者にアン<br>ケート調査を行うことができます。 🗹 |  |

### ミーティングスケジュールで作成したミーティング内で編集します。

| このミーティングについて1調査を作成しました。 |       |     | 追加    |
|-------------------------|-------|-----|-------|
| タイトル                    | 総質問数  | 匿名  |       |
| ◇ 投票1:講座終了後アンケート        | 1件の質問 | いいえ | 編集 削除 |